# Datacard<sup>®</sup>

# **Card Printer Firmware Update**

Use the Firmware Update program and these instructions to update the firmware in your printer.

## Before You Begin

The Firmware Update program is designed for specific printer firmware releases. Make sure that you use the correct version for each installed printer. Refer to the Entrust Datacard website for details about the printers, drivers, and operating systems supported by this program.

USB-connected printers must have the Card Printer Driver installed before you start the firmware update.

#### What You Need

Before you begin the firmware update, have the following ready:

• Card printer. Connect the printer to the PC or to the network.

Make sure that all system components, such as a laminator or embosser, are connected properly and powered on. The USER button on the printer glows green, and **Ready** displays on the front panel when the system is ready.

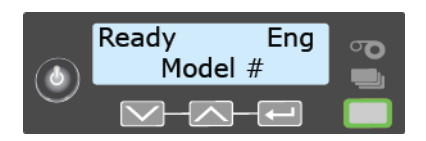

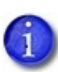

Connecting the printer to the PC via USB requires the Card Printer Driver. Installing the Card Printer Driver is optional for network-connected printers.

- **Firmware Update Program.** Download the appropriate firmware update program from the Entrust Datacard website. Contact your service provider for assistance, if needed.
- **Continuous electrical power to the printer.** If power to the printer is interrupted before the new firmware completely replaces the old firmware, the printer defaults to the original firmware.

### Install the Update Utility

 Browse to the location on your computer where the downloaded program was saved. Double-click the FirmwareUpdate\_xx.xx.x-x.exe file to start the Firmware Update installer:

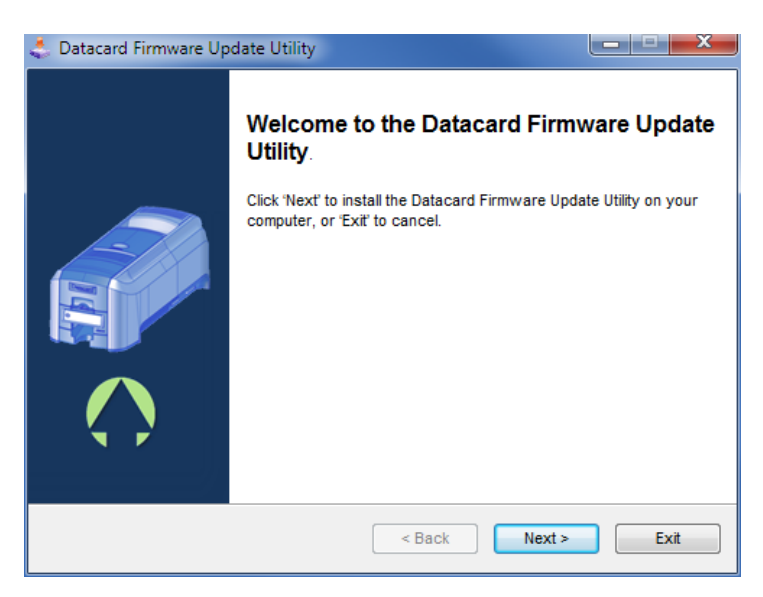

2. Click Next to install the Firmware Update Utility.

A progress message displays as the files are installed.

3. When the installation completes, click **Exit** to close the installer window and launch the Firmware Update Utility.

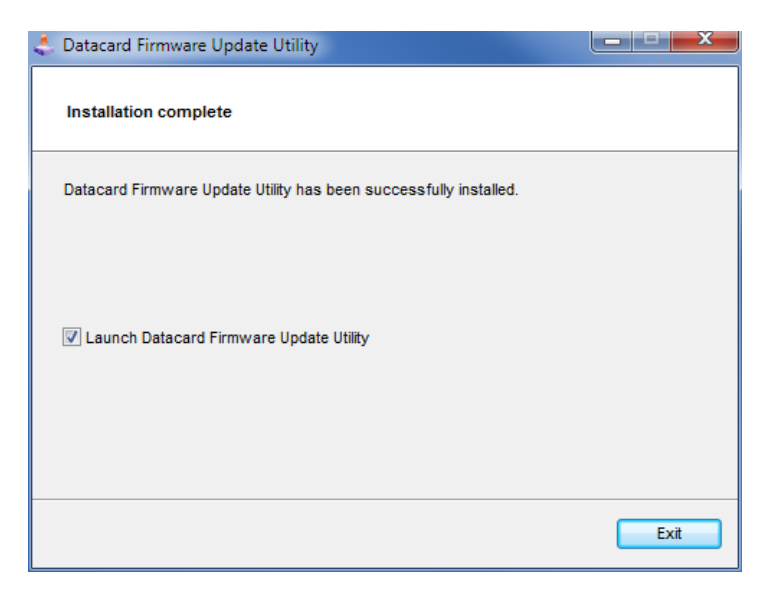

#### Update the Firmware

- 1. Select the printer to update from the Firmware Update window.
  - If the Card Printer Driver is installed on your computer, select the printer you want to update from the list of installed printers.
  - If the Card Printer Driver is not installed, enter the IP address of the printer you want to update.

| St Card Printer Firmware Update: XXXX XX                   |
|------------------------------------------------------------|
| SELECT PRINTER TO UPDATE                                   |
| Installed Printers:                                        |
| XPS Card Printer •                                         |
| Printer IP:                                                |
| 10.2.76.113                                                |
| Connect                                                    |
| NO PRINTER SELECTED                                        |
| Select a printer or enter an IP address and click Connect. |
| Update Exit Open Source License Info                       |

2. Click Connect.

When the Firmware Update Utility connects to the printer, information about the printer displays (such as the printer model, serial number, and current firmware version) and the **Update** button becomes active.

| 🕄 Card Printer Firmware Up                                                                                                    | Card Printer Firmware Update: xx.xx.x-x |              |              |  |  |
|----------------------------------------------------------------------------------------------------|-----------------------------------------|--------------|--------------|--|--|
|                                                                                                    |                                         |              |              |  |  |
| SE                                                                                                    | LECT PRINT                              | ER TO UPDATE |              |  |  |
| Installed Print                                                                                                    | ters:                                   |              |              |  |  |
| XPS Card Printer                                                                                                    |                                         |              |              |  |  |
| Printer IP:                                                                                                    |                                         |              |              |  |  |
| 10.2.76.113                                                                                                    |                                         |              |              |  |  |
|                                                                                                    |                                         |              |              |  |  |
|                                                                                                    | Con                                     | nect         |              |  |  |
|                                                                                                    |                                         |              |              |  |  |
|                                                                                                    | 40.07                                   | 10.440       |              |  |  |
|                                                                                                    | 10.2.76.113                             |              |              |  |  |
|                                                                                                    | Printer Su                              | mmary        |              |  |  |
|                                                                                                    | XPS Card Printe                         | er           |              |  |  |
|                                                                                                    | SN: X26256                              |              |              |  |  |
|                                                                                                    | FW: XX.XX.X-X                           | 3-9100       |              |  |  |
|                                                                                                    | 11. 10.2.70.11                          | 5.5100       |              |  |  |
| Firmware installation can take several minutes. Your printer will restart at the end of the update. Click Update to continue or Cancel to exit. |                                         |              |              |  |  |
| Estimated In                                                                                                    | Estimated Install Time: 10 Minutes      |              |              |  |  |
| Upda                                                                                                    | Update                                  |              |              |  |  |
|                                                                                                    |                                         | Open Source  | License Info |  |  |

3. Click **Update** to install the firmware on the printer.

A progress bar displays as the firmware is transferred to the printer.

| E. Card Printer Firmware Update: XX.XX.XX (X26256) |        |
|----------------------------------------------------|--------|
| XX_XX_X_X<br>Loading firmware                      | 48%    |
| Do not power off or unplug the printer!            | Cancel |

**Warning:** Do not power off the printer during the update process. If you need to power off the printer, wait until the update completes and the printer has restarted.

As the firmware is updating, the printer's front panel displays the message *Downloading Firmware* and the percentage complete. The USER button light glows green.

When the firmware has transferred successfully, the printer powers off and restarts to complete the update.

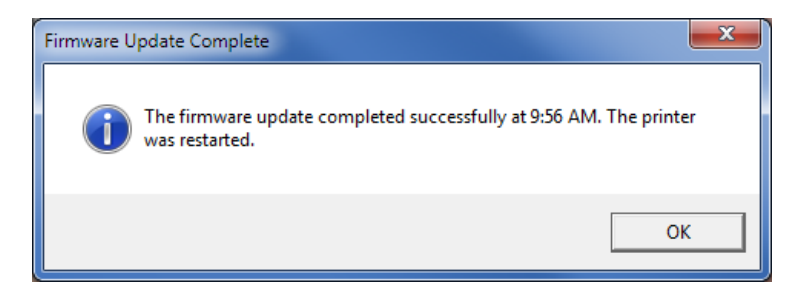

4. Click **OK** to close the update complete message.

The Firmware Update Utility window displays again, allowing you to specify another printer to update. Repeat step 1 through step 3 to update additional printers.

| 🗸 Card Printer Firmware Update: xxxx x.x          |
|---------------------------------------------------|
| SELECT PRINTER TO UPDATE                          |
| Installed Printers:                               |
| <b></b>                                           |
| Printer IP:                                       |
|                                                   |
| Connect                                           |
|                                                   |
| NO PRINTER SELECTED                               |
|                                                   |
| Select a printer or enter an IP address and click |
| Connect.                                          |
|                                                   |
|                                                   |
|                                                   |
| Update Exit                                       |
| Open Source License Info                          |

When you finish updating your printers, click Exit.

5. Click **Yes** on the Uninstall window to uninstall the Firmware Update Utility from the computer. Click **No** to remove it later using the Windows Control Panel.

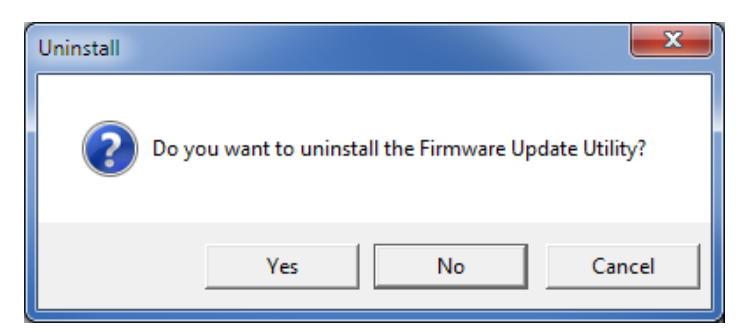

6. Click **OK** to confirm the uninstall.

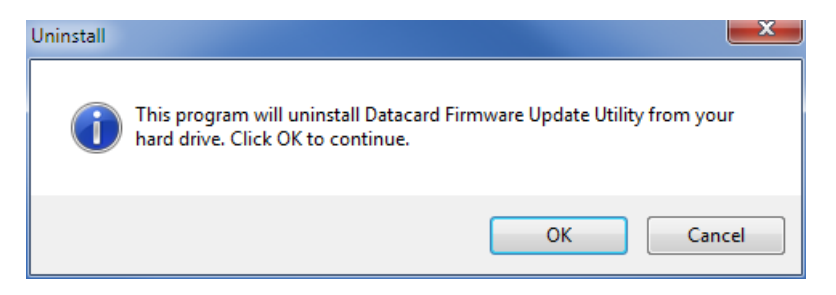

A completion message displays when the Firmware Update Utility has been uninstalled from the computer.

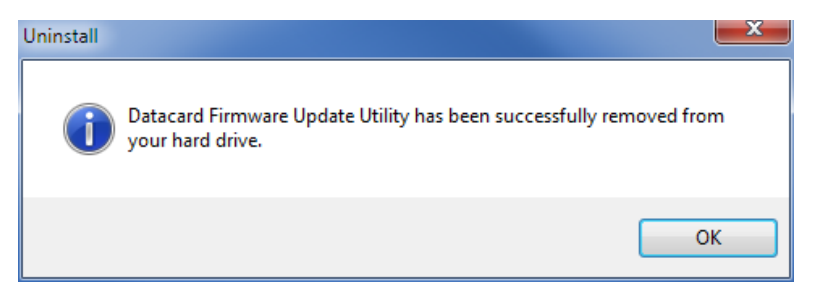

Click **OK** to close the window.

The printer is ready to print cards with the updated firmware.

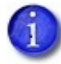

If message 222, Firmware version mismatch, displays after the firmware update, restart the printer to complete the update.

Datacard is a registered trademark of Entrust Datacard Corporation. Entrust is a registered trademark in the United States and other countries. All other trademarks are the property of their respective owners.

Copyright © 2019. The design and information contained in these materials is protected by US and international copyright law.